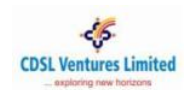

#### **Table of Contents - Student**

| S٦ | TUDE | NT                                          | 2        |
|----|------|---------------------------------------------|----------|
|    | 1.   | Student Registration – Offline eKYC Aadhaar | 2        |
|    | 2    | Student Registration – Non-Aadhaar Based    | <u>4</u> |
|    | 2.   | Verification Process – Student Initiated    | 6        |
|    | э.   |                                             | 0        |

# **STUDENT**

### 1. Student Registration – Offline eKYC Aadhaar

(Note: Student registration with Offline eKYC Aadhaar is possible only if Mobile number or Email Id or both are seeded with Aadhaar database. We recommend Offline eKYC Aadhaar based Student Registration.)

- 1. Visit CVL NAD website www.cvl.nad.co.in
- 2. Click on 'Sign-Up'  $\rightarrow$  'Student'
- 3. Select 'Offline eKYC Aadhaar' radio button
- 4. Student will visit the UIDAI website: Click here... (https://resident.uidai.gov.in/offline-kyc)
- 5. Enter 'Aadhaar Number' or Virtual ID 'VID' and mentioned 'Security Code' in screen, then click on 'Send OTP'.
- 6. The OTP will be sent to the registered Mobile number/E-mail for the given Aadhaar number or VID. Enter the OTP received, 4 Digit Share code and click on 'Submit' button.
- Upload Downloaded zip file along with 4 Digit Share code as a password on CVLNAD Website (<u>https://kua.cvlindia.com/EcsOkycAadhaarXML/XMLUpload.jsp</u>) and click on 'Next' Button to proceed ahead with Registration.
- 8. Enter Mobile Number and Email ID registered in Aadhaar
- 9. User will get the option to change/update his Email ID and Mobile Number
- 10. CVL NAD will be sending OTP on Mobile number and E-mail ID mentioned by student
- 11. Post successful OTP authentication, Student has to fill required fields
- 12. Student will be asked to create password
- 13. Once again OTP validation is carried out for Email ID and Mobile Number
- 14. After OTP validation the User has to seed primary information, password, verification & other details and submit
- 15. Registration successfully completed message is displayed
- 16. Student can Login to the website using Email Address and Password

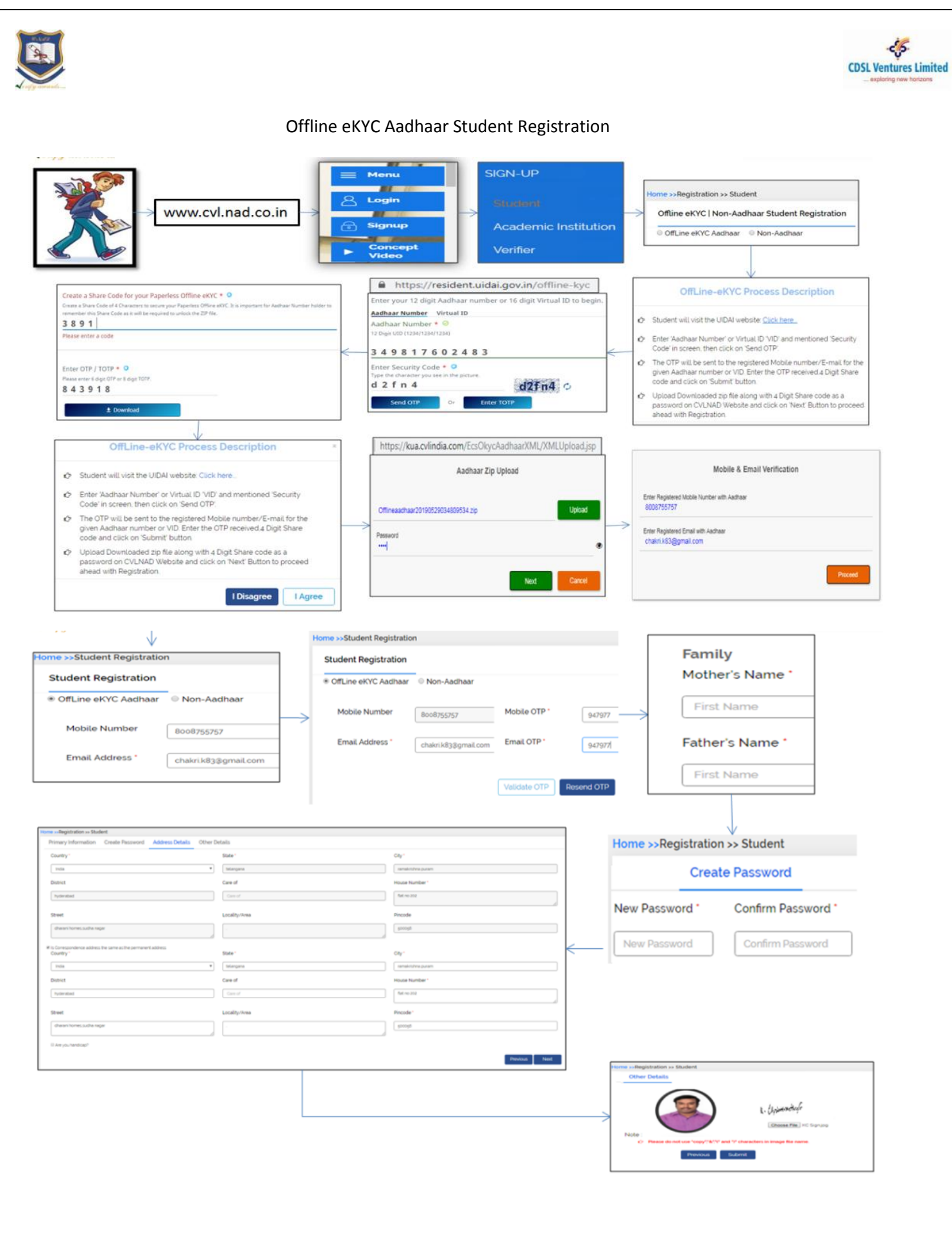

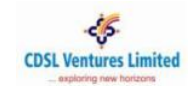

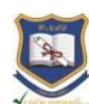

# 2. Student Registration – Non-Aadhaar Based

(Note: We recommend Aadhaar based Student Registration.)

- 1. Visit CVL NAD website www.cvl.nad.co.in
- 2. Click on 'Sign-Up'  $\rightarrow$  'Student'
- 3. Select 'Non-Aadhaar' radio button
- 4. Enter the required Student Registration fields
- 5. Select the check box to agree to the Terms & Conditions and click 'Send OTP'
- 6. Enter the OTP received via Email & SMS, and click 'Validate OTP'
- 7. Upon successful validation, enter the Student Registration details
- 8. In 'Other details' section, enter your Academic Institution and Course details. You may enter up to 5 Academic Institutions
- 9. Click 'Submit'
- 10. A link to your CVL NAD profile will be emailed to you
- 11. Approach your Academic Institution with your CVL NAD profile for them to approve your Student Registration
- 12. Upon registration approval you will receive login credentials for your CVL NAD profile

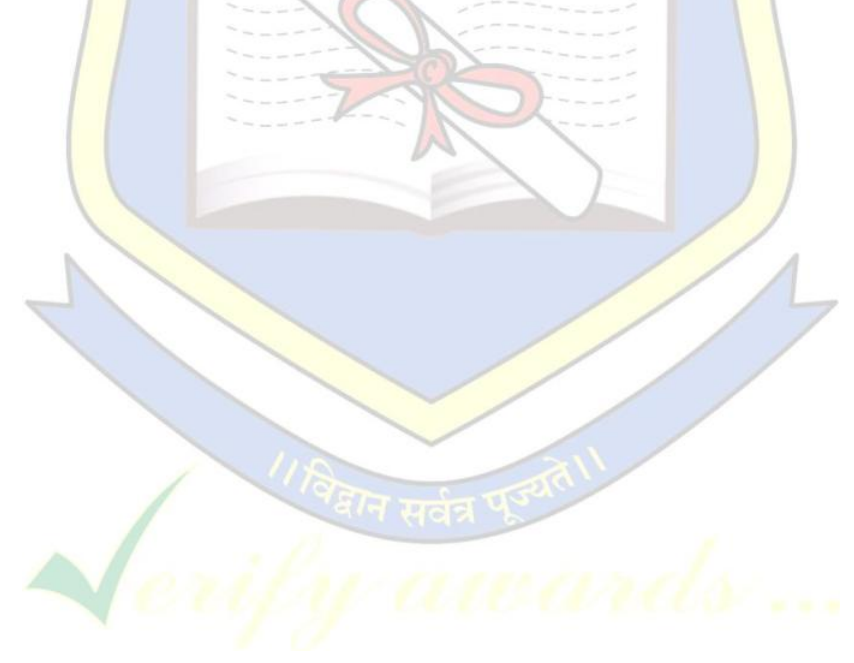

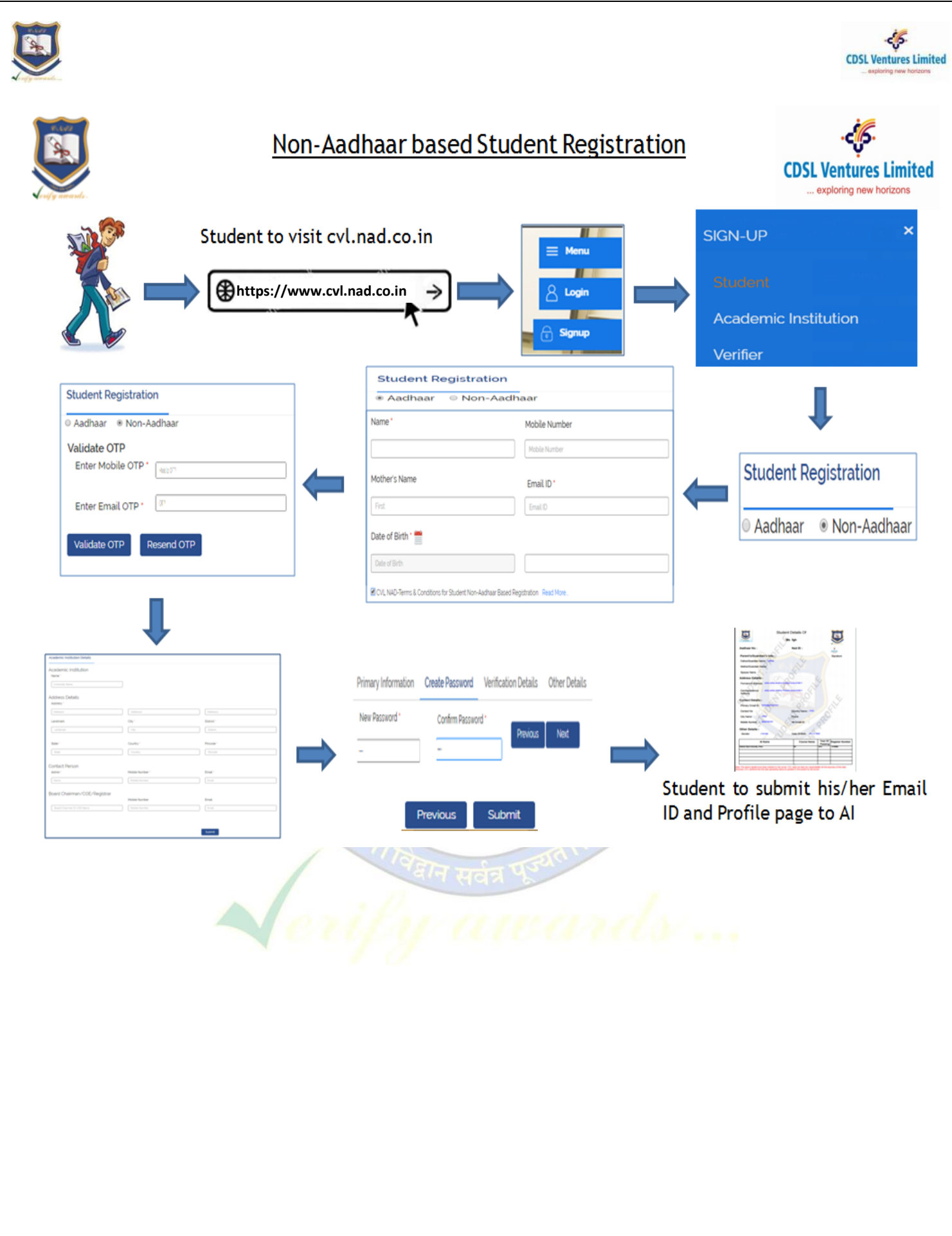

ਉਪਰੋਕਤ ਕਾਰਵਾਈ ਕਰਨ ਉਪਰੰਤ ਵਿਦਿਆਰਥੀ ਦੇ ਈ-ਮੇਲ ਤੇ ਇੱਕ ਵੈਰੀਫਾਈਡ NAD ID ਪ੍ਰਾਪਤ ਹੋਵੇਗਾ । ਉਦਾਰਨ ਦੇ ਤੌਰ ਤੇ ਇਹ NAD ID 12 ਅੱਖਰਾਂ ਦਾ Alphanumeric ਹੋਵੇਗਾ (C8400063\*\*\*\* ) , ਇਸ ਉਪਰੰਤ ਸਕੂਲ ਆਪਣੇ ਸਕੂਲ ਲਾਗ ਇੰਨ ਰਾਹੀ ਵਿਦਿਆਰਥੀ ਦਾ NAD ID ਹੇਠ ਦਿੱਤੇ ਅਨੁਸਾਰ ਅਪਡੇਟ ਕਰੇਗਾ ।

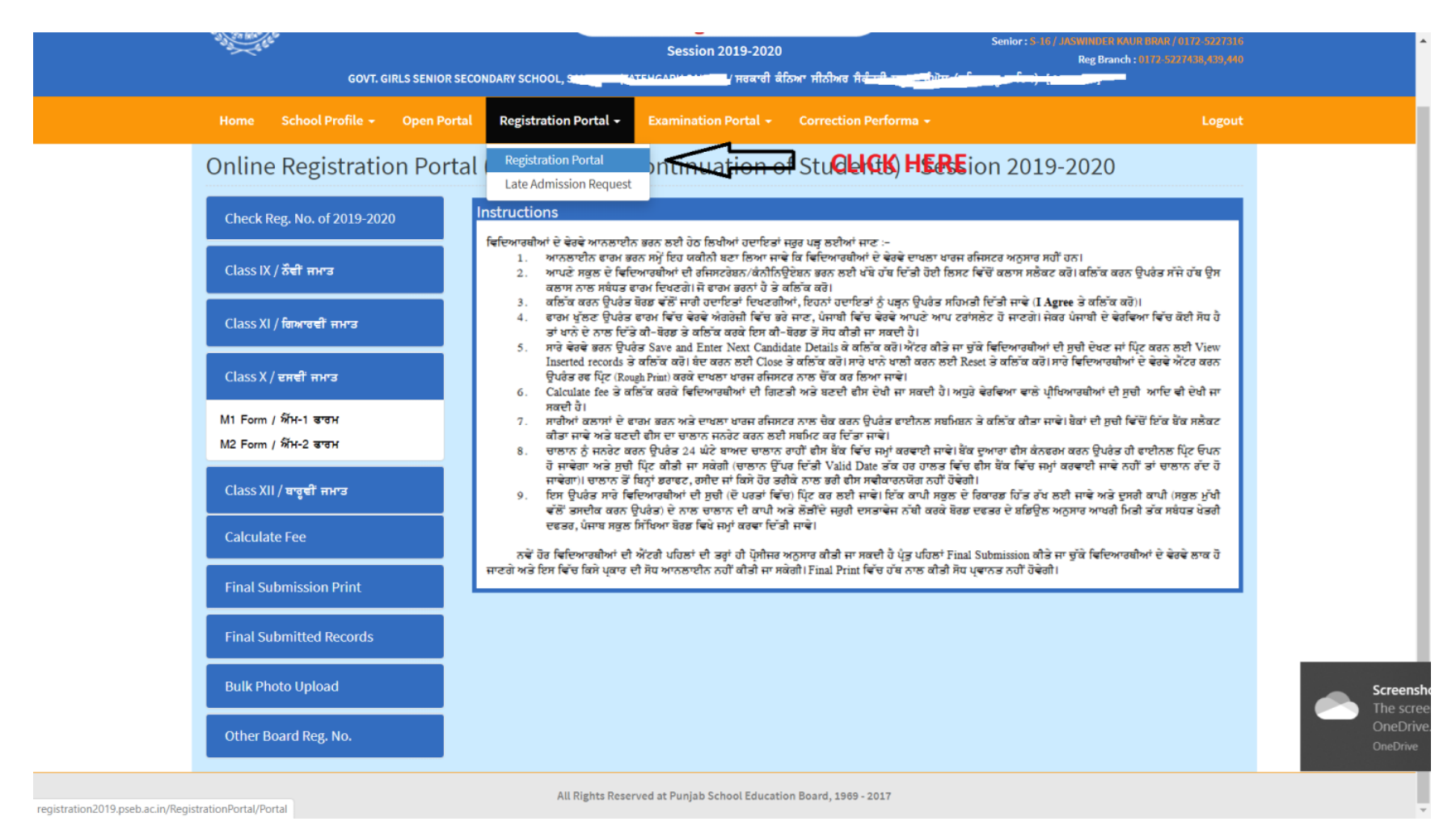

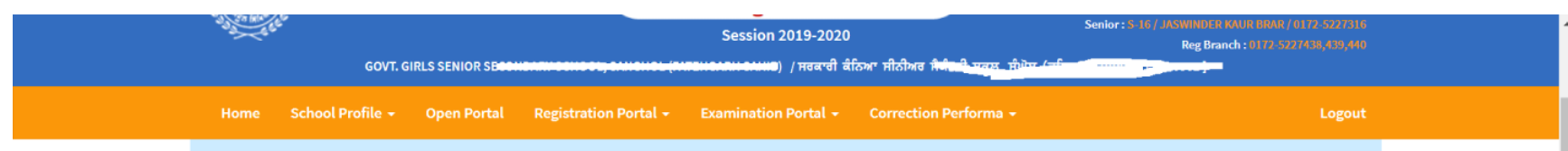

# Online Registration Portal (Registration/Continuation of Students) - Session 2019-2020

| Check Reg. No. of 2019-2020 | Instructions                                                                                                    |  |
|-----------------------------|----------------------------------------------------------------------------------------------------|--|
| Class IX / ਨੇਂਵੀਂ ਜਮਾਤ      | ਵਿਦਿਆਰਥੀਆਂ ਦੇ ਵੇਰਵੇ ਆਨਲਾਈਨ ਭਰਨ ਲਈ ਹੇਠ ਲਿਖੀਆਂ ਹਦਾਇਤਾਂ ਜਰੂਰ ਪੜ੍ਹ ਲਈਆਂ ਜਾਣ :-<br>1. ਆਨਲਾਈਨ ਵਾਰਮ ਭਰਨ ਸਮੇਂ ਇਹ ਯਕੀਨੀ ਬਣਾ ਲਿਆ ਜਾਵੇ ਕਿ ਵਿਦਿਆਰਥੀਆਂ ਦੇ ਵੇਰਵੇ ਦਾਖਲਾ ਖਾਰਜ ਰਜਿਸਟਰ ਅਨੁਸਾਰ ਸਹੀਂ ਹਨ।<br>2. ਆਪਣੇ ਸਕੂਲ ਦੇ ਵਿਦਿਆਰਥੀਆਂ ਦੀ ਰਜਿਸਟਰੇਗਨ/ਕੰਨੀਨਿਊਏਸ਼ਨ ਭਰਨ ਲਈ ਖੱਬੇ ਹੱਥ ਦਿੱਤੀ ਹੋਈ ਲਿਸਟ ਵਿੱਚੋਂ ਕਲਾਸ ਸਲੱਕਣ ਕਰੋ। ਕਲਿੰਕ ਕਰਨ ਉਪਰੇਤ ਸੱਜੇ ਹੱਥ ਉਸ<br>ਕਲਾਸ ਨਾਲ ਸਬੰਧਤ ਵਾਰਮ ਦਿਖਣਗੇ ਜੋ ਵਾਰਮ ਭਰਨਾਂ ਹੋ ਤੇ ਕਲਿੰਕ ਕਰੋ।                                                                                                    |  |
| Class XI / ਗਿਆਰਵੀਂ ਜਮਾਤ     | 3. ਕਲਿੰਕ ਕਰਨ ਉਪਰੰਭ ਬੋਰਡ ਵੱਲੋਂ ਜਾਰੀ ਹਦਾਇਤਾਂ ਦਿਖਣਗੀਆਂ, ਇਹਨਾਂ ਹਦਾਇਤਾਂ ਨੂੰ ਪੜ੍ਹਨ ਉਪਰੰਭ ਸਹਿਮਤੀ ਦਿੱਤੀ ਜਾਵੇ (I Agree ਤੇ ਕਲਿੰਕ ਕਰੋ)।<br>4. ਫਾਰਮ ਖੁੱਲਣ ਉਪਰੰਭ ਫਾਰਮ ਵਿੱਚ ਵੇਰਵੇ ਅੰਗਰੇਜ਼ੀ ਵਿੱਚ ਭਰੇ ਜਾਣ, ਪੰਜਾਬੀ ਵਿੱਚ ਵੇਰਵੇ ਆਪਣੇ ਆਪ ਟਰਾਂਸਲੇਟ ਹੋ ਜਾਣਗੇ। ਜੇਕਰ ਪੰਜਾਬੀ ਦੇ ਵੇਰਵਿਆ ਵਿੱਚ ਕੋਈ ਸੋਧ ਹੈ<br>ਤਾਂ ਖਾਨੇ ਦੇ ਨਾਲ ਦਿੱਤੇ ਕੀ-ਬੋਰਡ ਤੇ ਕਲਿੰਕ ਕਰਕੇ ਇਸ ਕੀ-ਬੋਰਡ ਤੋਂ ਸੋਧ ਕੀਤੀ ਜਾ ਸਕਦੀ ਹੈ।<br>ਨਾਲ ਦੇ ਜਾਣ ਦਿੱਤਾ ਕੀ-ਬੋਰਡ ਤੇ ਕਲਿੰਕ ਕਰਕੇ ਇਸ ਕੀ-ਬੋਰਡ ਤੋਂ ਸੋਧ ਕੀਤੀ ਜਾ ਸਕਦੀ ਹੈ।                                                                      |  |
| Class X / ਦਸਵੀਂ ਜਮਾਤ        | 5. ਸਾਰੇ ਵਰਵੇਂ ਭਰਨ ਯੂਪਰੇਤ Save and Enice Text Cambrate Deals ਕੇ ਕਰਿ ਕੇ ਕਹੀ ਅਤੇ ਕਾਂਗੇ ਦਾ ਦੱਸਾਰਥਾਂਸਾ ਦਾ ਸੁੱਚਾ ਦੱਖਣ ਜਾਂ ਪ੍ਰੋਟ ਕਰਨ ਨੇਟਾਂ View<br>Inserted records ਤੇ ਕਰਿੱਕ ਕਰੋਂ। ਬੇਂਦ ਕਰਨ ਲਈ Close ਤੇ ਕਰਿੱਕ ਕਰੋਂ। ਸਾਰੇ ਖਾਨੇ ਖਾਲੀ ਕਰਨ ਲਈ Reset ਤੇ ਕਰਿੱਕ ਕਰੋਂ। ਸਾਰੇ ਵਿਦਿਆਰਥੀਆਂ ਦੇ ਵੇਰਵੇ ਐਂਟਰ ਕਰਨ<br>ਉਪਰੇਤ ਰਫ ਪ੍ਰਿੱਟ (Rough Print) ਕਰਕੇ ਦਾਖ਼ਨਾ ਖਾਰਜ ਰਜਿਸਟਰ ਨਾਲ ਚੈੱਕ ਕਰ ਲਿਆ ਜਾਵੇ।<br>6. Calculate fee ਤੇ ਕਲਿੱਕ ਕਰਕੇ ਵਿਦਿਆਰਥੀਆਂ ਦੀ ਗਿਣਤੀ ਅਤੇ ਬਣਦੀ ਫੀਸ ਦੇਖੀ ਜਾ ਸਕਦੀ ਹੈ। ਅਧੁਰੇ ਵੇਰਵਿਆ ਵਾਲੇ ਪ੍ਰੀਖਿਆਰਥੀਆਂ ਦੀ ਸੁਚੀਂ ਆਦਿ ਵੀ ਦੇਖੀ ਜਾ |  |
| M1 Form / ਐੱਮ-1 ਫਾਰਮ        | ਸ਼ਰਦੀ ਹੈ।<br>CL/CK ਹੈ OA ਜਾਂ Res Prov (ਦਾ 14 Van ਹੀ ਜਸਟਰ ਨਾਲ ਚੈਕ ਕਰਨ ਉਪਰੰਤ ਫਾਈਨਲ ਸ਼ਬਮਿਸ਼ਨ ਤੇ ਕਲਿੱਕ ਕੀਤਾ ਜਾਵੇ। ਬੈਕਾਂ ਦੀ ਸੁਚੀ ਵਿੱਚੋਂ ਇੱਕ ਬੈਂਕ ਸਲੈਕਟ                                                                                                    |  |
| M2 Form / ਐੱਮ-2 ਫਾਰਮ        | ਕੀਰਾ ਜਾਂਵੇ ਅਤੇ ਬਣਦੀ ਗੋਸ਼ ਦਾ ਚਾਲਾਨ ਜਨਰੇਟ ਕਰਨ ਲਈ ਸਬਮਿਟ ਕਰ ਦਿੱਤਾ ਜਾਂਦੇ।<br>CL®A ਉਣ੍ਹਾਨੀ ਨਿਰੇ Carl 1910 F ਸੀਟੀਬਾਅਦ ਚਾਲਾਨ ਰਾਹੀਂ ਫੀਸ ਬੇਂਕ ਵਿੱਚ ਜਮ੍ਹਾਂ ਕਰਵਾਈ ਜਾਂਦੇ। ਬੇਂਕ ਦੁਆਰਾ ਫੀਸ ਕੈਨਫਰਮ ਕਰਨ ਉਪਰੇਤ ਹੀ ਫਾਈਨਲ ਪਿੰਟ ਓਪਨ<br>ਹੋ ਸਾਵਰੀ ਅਤੇ ਸੁੱਚੀ ਪਿੰਟ ਕੀਤੀ ਜਾਂ ਸੈਕਰੀ (ਚਾਲਾਨ ਉਪਰ ਦਿੱਤੀ Valid Date ਤੱਕ ਹਰ ਹਾਲਤ ਵਿੱਚ ਫੀਸ ਬੇਂਕ ਵਿੱਚ ਜਮ੍ਹਾਂ ਕਰਵਾਈ ਜਾਵੇ ਨਹੀਂ ਤਾਂ ਚਾਲਾਨ ਰੋਦ ਹੋ                                                                                                    |  |
| Class XII / ਬਾਰੂਵੀਂ ਜਮਾਤ    | ਜਾਵੇਗਾ)। ਚਾਲਾਨ ਤੋਂ ਬਿਨ੍ਹਾਂ ਡਰਾਫਟ, ਰਸੀਦ ਜਾਂ ਕਿਸੇ ਹੋਰ ਤਰੀਕੇ ਨਾਲ ਭਗੇ ਫੀਸ ਸਵੀਕਾਰਨਯੋਗ ਨਹੀਂ ਹੋਵੇਗੀ।<br>9. ਇਸ ਉਪਰੰਤ ਸਾਰੇ ਵਿਦਿਆਰਥੀਆਂ ਦੀ ਸੂਚੀ (ਦੋ ਪਰਤਾਂ ਵਿੱਚ) ਪ੍ਰਿੰਟ ਕਰ ਲਈ ਜਾਵੇ। ਇੱਕ ਕਾਪੀ ਸਕੂਲ ਦੇ ਰਿਕਾਰਡ ਹਿੱਤ ਰੱਖ ਲਈ ਜਾਵੇ ਅਤੇ ਦੁਸਰੀ ਕਾਪੀ (ਸਕੂਲ ਮੁੱਖੀ<br>ਵੱਲੋਂ ਤਸਦੀਕ ਕਰਨ ਉਪਰੰਤ) ਦੇ ਨਾਲ ਚਾਲਾਨ ਦੀ ਕਾਪੀ ਅਤੇ ਲੋੜੀਂਦੇ ਜਰੁਰੀ ਦਸਤਾਵੇਜ ਨੱਥੀ ਕਰਕੇ ਬੋਰਡ ਦਫਤਰ ਦੇ ਬਡਿਉਲ ਅਨੁਸਾਰ ਆਖਰੀ ਮਿਤੀ ਤੱਕ ਸਬੰਧਤ ਖੇਤਰੀ                                                                                                    |  |
| Calculate Fee               | ਦਫਤਰ, ਪੰਜਾਬ ਸਕੁਲ ਸਿੱਖਿਆ ਬੋਰਡ ਵਿਖੇ ਜਮ੍ਹਾਂ ਕਰਵਾ ਦਿੱਤੀ ਜਾਵੇ।<br>ਨਵੇਂ ਹੋਰ ਵਿਦਿਆਰਥੀਆਂ ਦੀ ਐਂਟਰੀ ਪਹਿਲਾਂ ਦੀ ਤਰ੍ਹਾਂ ਹੀ ਪ੍ਰੋਸੀਜਰ ਅਨੁਸਾਰ ਕੀਤੀ ਜਾ ਸਕਦੀ ਹੈ ਪ੍ਰੰਤ ਪਹਿਲਾਂ Final Submission ਕੀਤੇ ਜਾ ਚੁੱਕੇ ਵਿਦਿਆਰਥੀਆਂ ਦੇ ਵੇਰਵੇ ਲਾਕ ਹੋ                                                                                                    |  |
| Final Submission Print      | ਜਾਣਗ ਅਤੇ ਇਸ ਵਿੱਚ ਕਿਸ ਪ੍ਰਕਾਰ ਦੀ ਸੱਧ ਆਨਲਾਈਨ ਨਹੀਂ ਕੀਤੀ ਜਾ ਸਕੇਗੀ। Final Print ਵਿੱਚ ਹੱਬ ਨਾਲ ਕੀਤੀ ਸੋਧ ਪ੍ਰਵਾਨਤ ਨਹੀਂ ਹੋਵਗੀ।                                                                                                    |  |
| Final Submitted Records     |                                                                                                    |  |
| Bulk Photo Upload           |                                                                                                    |  |
| Other Board Reg. No.        |                                                                                                    |  |
|                             | All Rights Reserved at Punjab School Education Board, 1969 - 2017                                                                                                    |  |

registration2019.pseb.ac.in/RegistrationPortal/Portal#collapse8

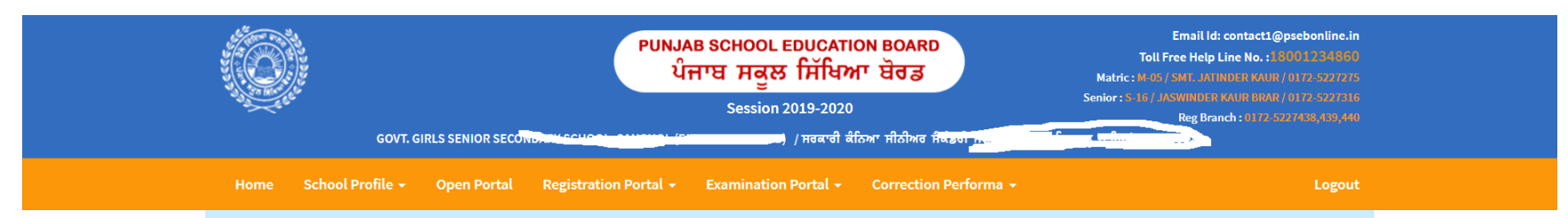

### Online Registration Portal (Registration/Continuation of Students) - Session 2019-2020

| Instructions                                                                                                    | Download/Print Instructions                                     |
|----------------------------------------------------------------------------------------------------|-----------------------------------------------------------------|
|                                                                                                    |                                                                 |
| ਪੰਜਾਬ ਸਕੂਲ ਸਿੱਖਿਆ ਬੋਰਡ                                                                                                    |                                                                 |
| ਸਾਲ/ਸੈਸ਼ਨ 2019−20 ਲਈ ਨੌਵੀਂ (IX) ਅਤੇ ਦਸਵੀਂ (X) ਸ਼੍ਰੇਣੀ ਵਿੱਚ ਵਿਦਿਆਰਥੀਆਂ ਦੀ<br>ਰਜਿਸਟਰੇਸ਼ਨ/ਕੈਟੀਨਿਊਏਸ਼ਨ ਰਿਟਰਨਾਂ ਆਨ ਲਾਈਨ ਭਰਨ ਸਬੰਧੀ ਹਦਾਇਤਾਂ :-                                                                                                    |                                                                 |
| ਰਜਿਸਟਰੇਸ਼ਨ/ਕੈਟੀਨਿਊਏਸ਼ਨ ਸਬੰਧੀ ਹਦਾਇਤਾਂ/ਸਹਾਇਤਾਂ/ਫੀਸਾਂ ਦਾ ਸ਼ਡਿਊਲ ਆਦਿ ਬੋਰਡ ਦੀ ਵੈਬ ਸਾਈਟ<br>www.pseb.ac.in ਤੇ Registration Section ਅਧੀਨ ਅਤੇ ਸਕੂਲ ਲਾਗਇੰਨ ਆਈ. ਡੀ. ਵਿੱਚ ਉਪਲੱਬਧ ਹਨ। ਬੋਰਡ ਵੱਲੋਂ ਕੋਈ ਵੀ                                                                                          |                                                                 |
| ਮੌਰੇ (ਸਕੂਲ ਮੁੱਖੀ) ਢੱਲੋਂ ਉਪਰੋਕਤ ਸਾਰੀਆਂ ਹਦਾਇਤਾਂ, ਸ਼ਡਿਊਲ, ਫੀਸ ਅਤੇ ਜੁਰਮਾਨਾ ਆਦਿ ਨੂੰ ਸਪਸ਼ਟ ਰੂਪ ਵਿੱਚ ਪੜ੍ਹ ਲਿਆ ਗਿਆ ਹੈ ਅਤੇ ਮੈਂ ਇਹਨਾਂ ਨਾਲ ਪੂਰੀ ਤਰ੍ਹਾਂ ਸਹਿਮਤ ਹਾਂ।<br>I (Principal/Head Master/Head Mistress) have read above all instructions, schedule, fee, and fine. I agree with the same. |                                                                 |
| © ਮ ਸਹਿਮਤ ਹਾਂ (I Agree) ি ਮ ਸਹਿਮਤ ਨਹੀਂ ਹਾਂ (I do not Agree)                                                                                                    | Screenshot saved<br>The screenshot was added to you<br>OpeDrive |
| All Rights Reserved at Puniab School Education Board. 1969 - 2017                                                                                                    | OneDrive                                                        |

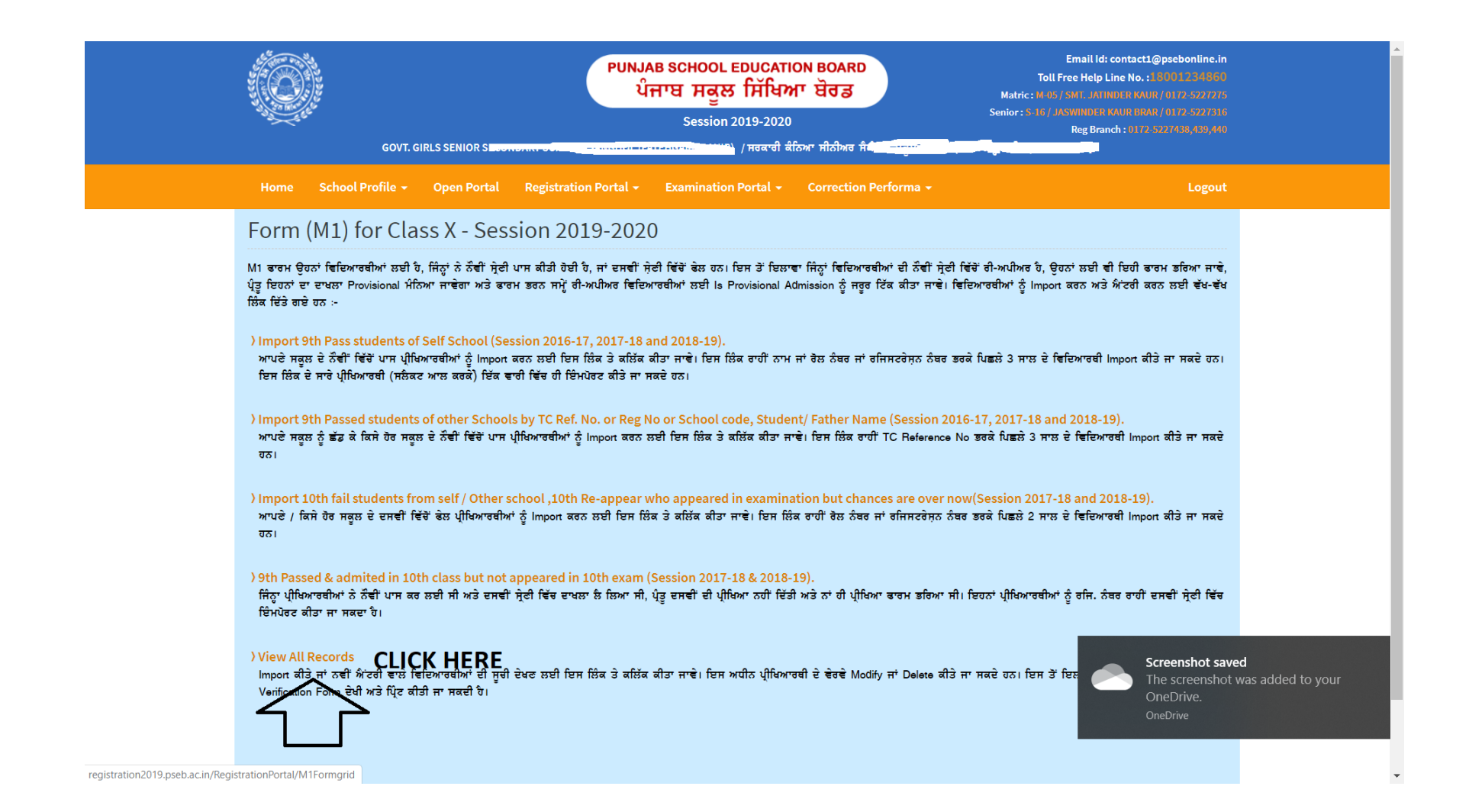

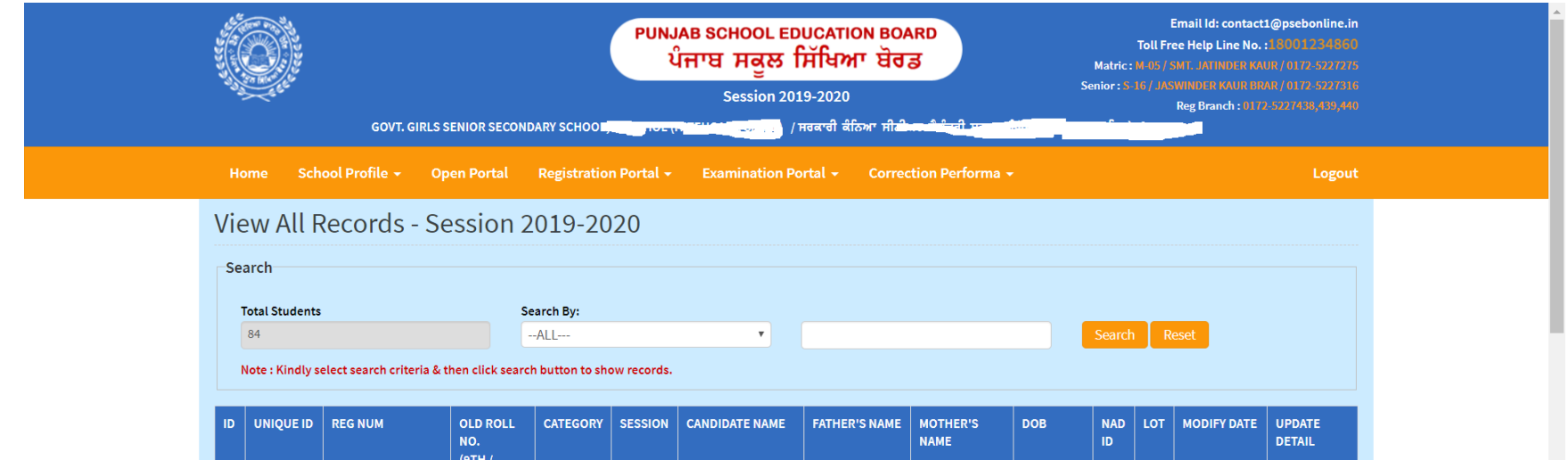

|   |           |                   | 10TH) |               |              |                        |                  |                    |            |   |                       |                               |   |
|---|-----------|-------------------|-------|---------------|--------------|------------------------|------------------|--------------------|------------|---|-----------------------|-------------------------------|---|
| 1 | 191364754 | BS/18/10026502097 | 6     | 9TH<br>PASSED | 2019-<br>MAR | HARJOT KAUR            | JASVIR SINGH     | GEETA RANI         | 15/08/2004 | 2 | 31/10/2019<br>08:41AM | CHOOSE<br>ACTION <del>-</del> |   |
| 2 | 191364753 | BS/18/10026502098 | 15    | 9TH<br>PASSED | 2019-<br>MAR | MUSKAN                 | RAMESH<br>KUMAR  | USHA DEVI          | 18/08/2004 | 2 | 31/10/2019<br>08:40AM | VIEW<br>MODIFY                | 2 |
| 3 | 191364752 | BS/18/10026502099 | 13    | 9TH<br>PASSED | 2019-<br>MAR | MEHAK SHARMA           | ASHWANI<br>KUMAR | VEENA RANI         | 19/01/2005 | 2 | 31/10/2019<br>08:39AM | ,GEN,RELIGION                 |   |
| 4 | 191235446 | BS/18/10026502096 | 8     | 9TH<br>PASSED | 2019-<br>MAR | KHUSHI SHARMA          | PAWAN KUMAR      | SAROJ<br>SHARMA    | 23/12/2004 | 2 | 21/10/2019<br>10:48AM |                               |   |
| 5 | 191235436 | BS/18/10026502094 | 5     | 9TH<br>PASSED | 2019-<br>MAR | GURSHARANPREET<br>KAUR | KIRPAL SINGH     | SUKHMINDER<br>KAUR | 06/10/2004 | 2 | 21/10/2019<br>11:18AM | CHOOSE<br>ACTION 🗸            |   |
| 6 | 191235435 | BS/18/10026502093 | 31    | 9TH<br>PASSED | 2019-<br>MAR | TARAKDEEP KAUR         | KAMAL SINGH      | SUKHWANT<br>KAUR   | 18/07/2005 | 2 | 30/10/2019<br>11:03AM | CHOOSE<br>ACTION <del>+</del> |   |
| 7 | 191235434 | BS/18/10026502092 | 22    | 9TH<br>PASSED | 2019-<br>MAR | PARVINDER KAUR         | RANJIT SINGH     | BHUPINDER<br>KAUR  | 20/05/2005 | 2 | 21/10/2019<br>02:37PM | CHOOSE                        |   |

|     |                        | UNT GIRLS S               | SMOD SECON                |                | PUNJAB SCHOOL EDUCATION BOARD<br>ਪੰਜਾਬ ਸਕੂਲ ਸਿੱਖਿਆ ਬੋਰਡ<br>Session 2019-2020 |                        |                |                    |            | Email Id: contact1@psebonline.in<br>Toll Free Help Line No. : 10001234850<br>Matric: M 05 / SHT. JATINDER KAUR / 0172-5227275<br>Senior : S 16 / JASMINDER KAUR (7072-5227336<br>Reg Branch : 0172-5227438,439,440 |                         |                    |                |  |  |
|-----|------------------------|---------------------------|---------------------------|----------------|------------------------------------------------------------------------------|------------------------|----------------|--------------------|------------|----------------------------------------------------------------------------------------------------|-------------------------|--------------------|----------------|--|--|
| На  | ome Scho               | ool Profile 🚽 Op          | en Portal                 | Registratio    | n Portal 🗸                                                                   | Examination Po         | ortal - Correc | ction Performa     | -          |                                                                                                    |                         | Logout             |                |  |  |
| Vie | ew All R               | ecords - Se               | ession 2                  | 2019-20        | )20                                                                          |                        |                |                    |            |                                                                                                    |                         |                    |                |  |  |
| Sea | arch                   |                           |                           |                |                                                                              |                        |                |                    |            |                                                                                                    |                         |                    |                |  |  |
| 7   | Fotal Students         |                           | Se                        | earch By:      |                                                                              |                        |                |                    |            | Const                                                                                                    |                         |                    |                |  |  |
|     | 84<br>Note : Kindly se | elect search criteria & t | hen click searc           | h button to sh | ow records.                                                                  | •                      |                |                    |            | Search                                                                                                    | Reset                   |                    |                |  |  |
|     | ,                      |                           |                           |                |                                                                              |                        |                |                    |            |                                                                                                    |                         |                    |                |  |  |
| ID  | UNIQUE ID              | REG NUM                   | OLD ROLL<br>NO.<br>(9TH / | CATEGORY       | SESSION                                                                      | CANDIDATE NAME         | FATHER'S NAME  | MOTHER'S<br>NAME   | DOB        | NAD L<br>ID                                                                                                    | OT MODIFY DAT           | E UPDATE<br>DETAIL |                |  |  |
|     |                        |                           | 10TH)                     |                |                                                                              |                        |                |                    |            |                                                                                                    |                         |                    |                |  |  |
| 1   | 191364754              | BS/18/10026502097         | 6                         | 9TH<br>PASSED  | 2019-<br>MAR                                                                 | HARJOT KAUR            | JASVIR SINGH   | GEETA RANI         | 15/08/2004 | 2                                                                                                    | 2 31/10/2019<br>08:41AM | CHOOSE<br>ACTION 🗸 |                |  |  |
| 2   | 191364753              | BS/18/10026502098         | 15                        | 9TH<br>PASSED  | 2019-<br>MAR                                                                 | MUSKAN                 | RAMESH         | USHA DEVI          | 18/08/2004 | 2                                                                                                    | 2 31/10/2019<br>08:40AM |                    |                |  |  |
| 3   | 191364752              | BS/18/10026502099         | 13                        | этн            | 2019-                                                                        | MEHAK SHARMA           | ASHWANI        | VEENA RANI         | 19/01/2005 | 2                                                                                                    | 2 31/10/2019            | AADHAR,CAS         | TE,E           |  |  |
|     |                        |                           |                           | PASSED         | MAR                                                                          |                        | KUMAR          |                    |            |                                                                                                    | 08:39AM                 | UPDATE<br>NAD ID   | $\leq \square$ |  |  |
| 4   | 191235446              | BS/18/10026502096         | 8                         | 9TH<br>PASSED  | 2019-<br>MAR                                                                 | KHUSHI SHARMA          | PAWAN KUMAR    | SAROJ<br>SHARMA    | 23/12/2004 | 2                                                                                                    | 2 21/10/2019<br>10:48AM |                    |                |  |  |
| 5   | 191235436              | BS/18/10026502094         | 5                         | 9TH<br>PASSED  | 2019-<br>MAR                                                                 | GURSHARANPREET<br>KAUR | KIRPAL SINGH   | SUKHMINDER<br>KAUR | 06/10/2004 | 2                                                                                                    | 2 21/10/2019<br>11:18AM | CHOOSE<br>ACTION - |                |  |  |
| 6   | 191235435              | BS/18/10026502093         | 31                        | 9TH<br>PASSED  | 2019-<br>MAR                                                                 | TARAKDEEP KAUR         | KAMAL SINGH    | SUKHWANT<br>KAUR   | 18/07/2005 | 2                                                                                                    | 2 30/10/2019<br>11:03AM | CHOOSE<br>ACTION - |                |  |  |
| 7   | 191235434              | BS/18/10026502092         | 22                        | этн            | 2019-                                                                        | PARVINDER KAUR         | RANJIT SINGH   | BHUPINDER          | 20/05/2005 | 2                                                                                                    | 2 21/10/2019            | CHOOSE             |                |  |  |

| ALL CONTRACTOR | and the second second se |                           | St                    | Student Details : 191364754        |                           |              |                                               |                  |                    | Email Id: contact1@psebonline.in<br>Toll Free Help Line No. 1:80001234860<br>Matric : M-05 / SMT. JATINDER KAUR / 0172-572775<br>Senior : S-16 / JASWINDER KAUR BRAR / 0172-522736<br>Reg Branch : 0172-5227438,439,440 |  |                                   |                       |                               |  |  |
|----------------|----------------------------------------------------------------------------------------------------|---------------------------|-----------------------|------------------------------------|---------------------------|--------------|-----------------------------------------------|------------------|--------------------|----------------------------------------------------------------------------------------------------|--|-----------------------------------|-----------------------|-------------------------------|--|--|
|                |                                                                                                    |                           | GOVT. GIRLS S         | ENIOR S                            | nidate Name               | 1            | HARJOT KAUR<br>JASVIR SINGH                   |                  |                    |                                                                                                    |  | गद्ध भर्गविष) [0028502]<br>Logout |                       |                               |  |  |
|                |                                                                                                    |                           |                       | en Port Fat                        | her Name                  |              |                                               |                  |                    |                                                                                                    |  |                                   |                       |                               |  |  |
| Vi             | iev                                                                                                    | N All R                   | ecords - Se           | essic <sup>Mo</sup>                | Mother Name<br>Student ID |              | GEETA RANI<br>191364754<br>Update NAD ID Help |                  |                    |                                                                                                    |  |                                   |                       |                               |  |  |
| -              | ear                                                                                                    | ch                        |                       | Stu                                |                           |              |                                               |                  |                    |                                                                                                    |  |                                   |                       |                               |  |  |
|                | tal Students<br>4<br>te : Kindly se                                                                                                    | lect search criteria & ti | NA<br>nen click searc | D ID.<br>h button to she           | ow records.               | Search Reset |                                               |                  |                    |                                                                                                    |  |                                   |                       |                               |  |  |
| ID             |                                                                                                    |                           |                       | OLD ROLL<br>NO.<br>(9TH /<br>10TH) |                           |              | C.NDIDATE I AME                               | FATHER'S NAME    |                    |                                                                                                    |  |                                   | MODIFY DATE           | UPDATE<br>DETAIL              |  |  |
| 1              | 1                                                                                                    | 191364754                 | BS/18/10026502097     | 6                                  | 9TH<br>PASSED             | 2019-<br>MAR | HARJOT KAUR                                   | JASVIR SINGH     | GEETA RANI         | 15/08/2004                                                                                                    |  | 2                                 | 31/10/2019<br>08:41AM | CHOOSE<br>ACTION <del>-</del> |  |  |
| 2              | 1                                                                                                    | 191364753                 | BS/18/10026502098     | 15                                 | 9TH<br>PASSED             | 2019-<br>MAR | MUSKAN                                        | RAMESH<br>KUMAR  | USHA DEVI          | 18/08/2004                                                                                                    |  | 2                                 | 31/10/2019<br>08:40AM | CHOOSE<br>ACTION <del>-</del> |  |  |
| 3              | 1                                                                                                    | 191364752                 | BS/18/10026502099     | 13                                 | 9TH<br>PASSED             | 2019-<br>MAR | MEHAK SHARMA                                  | ASHWANI<br>KUMAR | VEENA RANI         | 19/01/2005                                                                                                    |  | 2                                 | 31/10/2019<br>08:39AM | CHOOSE<br>ACTION +            |  |  |
| 4              | 1                                                                                                    | 191235446                 | BS/18/10026502096     | 8                                  | 9TH<br>PASSED             | 2019-<br>MAR | KHUSHI SHARMA                                 | PAWAN KUMAR      | SAROJ<br>SHARMA    | 23/12/2004                                                                                                    |  | 2                                 | 21/10/2019<br>10:48AM | CHOOSE<br>ACTION <del>-</del> |  |  |
| 5              | 1                                                                                                    | 191235436                 | BS/18/10026502094     | 5                                  | 9TH<br>PASSED             | 2019-<br>MAR | GURSHARANPREET<br>KAUR                        | KIRPAL SINGH     | SUKHMINDER<br>KAUR | 06/10/2004                                                                                                    |  | 2                                 | 21/10/2019<br>11:18AM | CHOOSE<br>ACTION -            |  |  |
| 6              | 1                                                                                                    | 191235435                 | BS/18/10026502093     | 31                                 | 9TH<br>PASSED             | 2019-<br>MAR | TARAKDEEP KAUR                                | KAMAL SINGH      | SUKHWANT<br>KAUR   | 18/07/2005                                                                                                    |  | 2                                 | 30/10/2019<br>11:03AM | CHOOSE<br>ACTION <del>-</del> |  |  |
| 7              | 1                                                                                                    | 191235434                 | BS/18/10026502092     | 22                                 | 9TH<br>PASSED             | 2019-<br>MAR | PARVINDER KAUR                                | RANJIT SINGH     | BHUPINDER<br>KAUR  | 20/05/2005                                                                                                    |  | 2                                 | 21/10/2019<br>02:37PM | CHOOSE<br>ACTION -            |  |  |